## MCA→ROI 切り出し→2D DATA VIEWER 表示 手順書

JASRI 分光推進室 菅大暉

## 準備

- 1. BL37XUのHP(https://bl37xu.spring8.or.jp/)より以下のソフトウェアをダウンロードする
  - ▶ LabVIEW Run-Time Engine 2019 SP1 (64-bit) for Windows online 版
  - ▶ MCA\_converter\_64bit.exe (MCA\_Data\_Converter\_2と間違えないように注意)
  - 2D\_Data\_Viewer\_64bit.exe
- 2. LabVIEW Run-Time Engine 2019 SP1 (64-bit) for Windows online 版をインストールする
- 3. MCA\_converter\_64bit.exe と 2D\_Data\_Viewer\_64bit.exe は初回起動時に下記のポップアップが出る ため、詳細情報をクリックしてから実行する

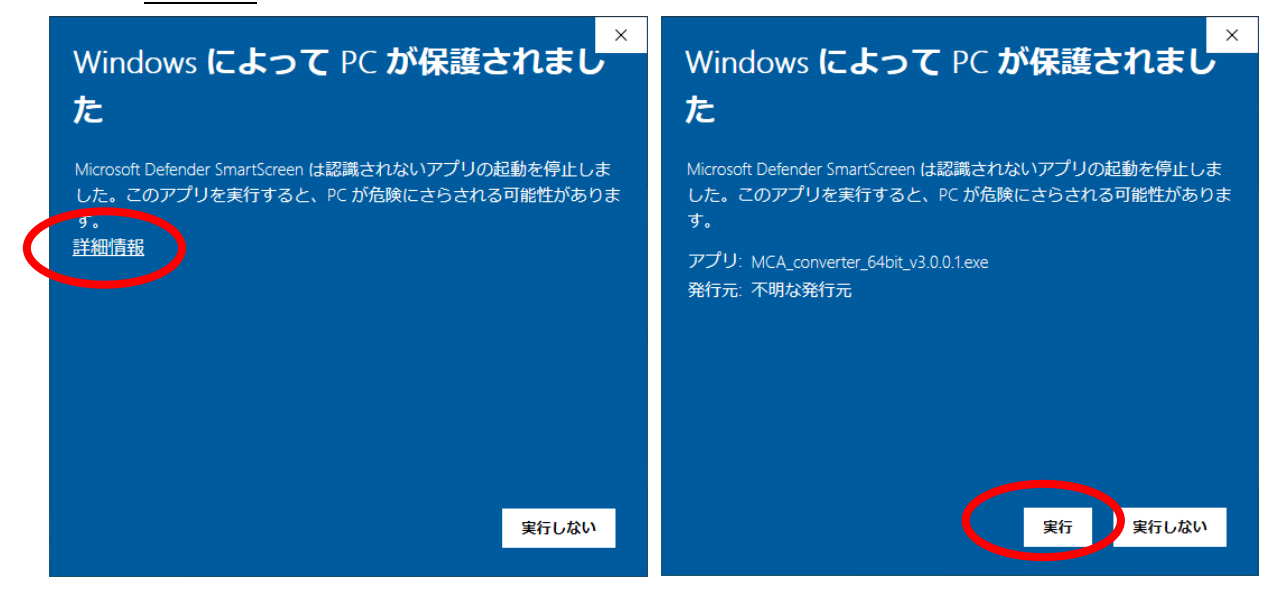

Figure 0. ポップアップメニューと exe の実行方法

## MCA から ROI の切り出し

- 4. "MCA\_converter\_64bit.exe"を起動
- 5. BL プルダウンメニューで 27SU を選択
- 6. 2d data file で目的の\*.dat ファイルを選択(\*\_map.dat ではないので注意)
- 7. ⇒実行する
- 8. XRF の SUM スペクトルが表示される
- カーソル0とカーソル1を移動させて目的部分の ROI を切り出す

   ※ 複数欲しい場合は、add ROI ボタンで複数の選択が可能
  - ※ Delete all ROI だと選択したすべての ROI が消えるので注意
  - ※ カーソル0と1はどちらが高い値を取っても大丈夫、自動で ROI の大小を見てくれる
- 10. ヘキサポッド使用時は resolution に"1000"を入力
- 11. Make File でファイルを出力、適当な名前を付けて保存

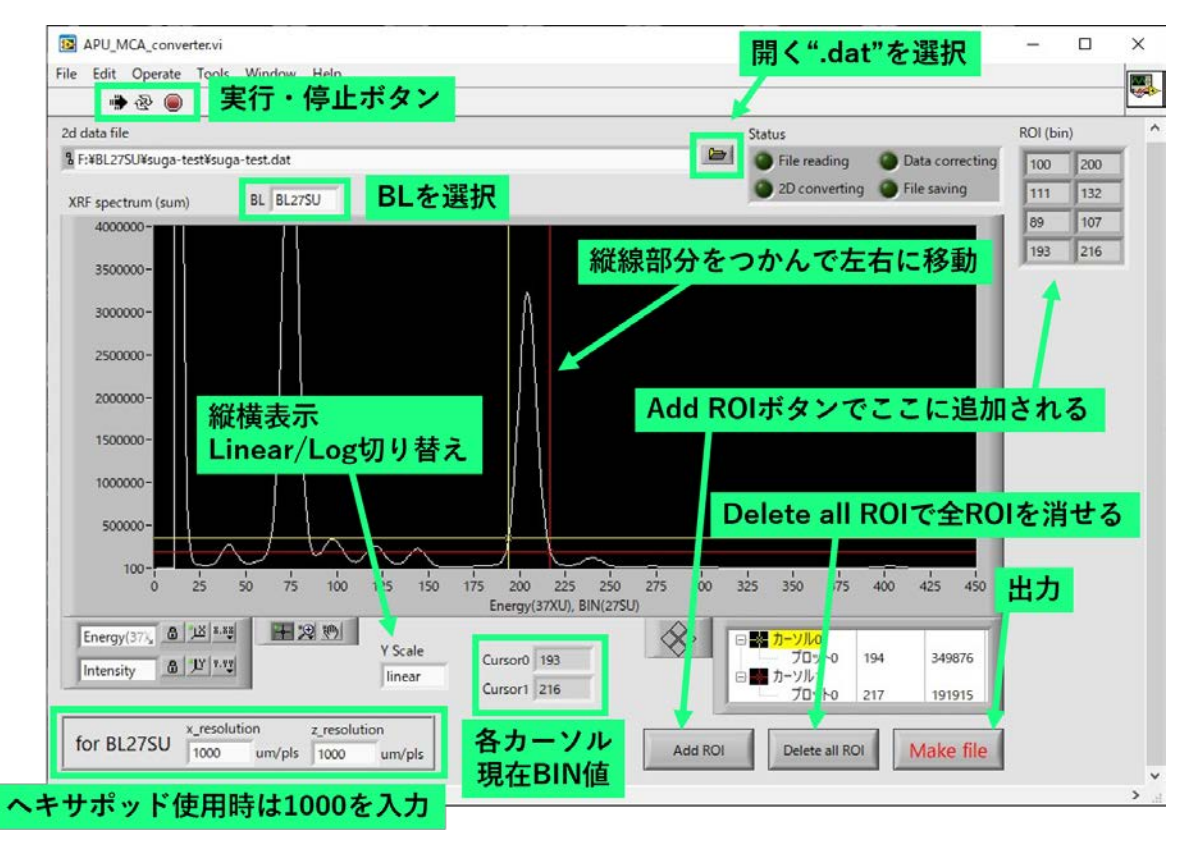

Figure 1. MCA\_converter\_64bit.exe の画面と説明

| F:WBL27SUWsuga-testWConve                                                                                                    | erted-map - 秀丸                                                                                                    |                                                                   |                                                                                                    | D                                                                                                    |                                                                                                    | DOI0                                                                                                    |                                                                                                    | モナナレッ                                                                                                    | - 0                                                                                                    | ×       |
|----------------------------------------------------------------------------------------------------|----------------------------------------------------------------------------------------------------|-------------------------------------------------------------------|----------------------------------------------------------------------------------------------------|----------------------------------------------------------------------------------------------------|----------------------------------------------------------------------------------------------------|----------------------------------------------------------------------------------------------------|----------------------------------------------------------------------------------------------------|----------------------------------------------------------------------------------------------------|----------------------------------------------------------------------------------------------------|---------|
| ファイル(F) 編集(E) 表示(V)                                                                                                    | 検索(S) ウィンドウ(W) マクロ(M                                                                                                    | 4) その他(0)                                                         |                                                                                                    | R                                                                                                    |                                                                                                    | $, RUI2_$                                                                                                    | Cn1                                                                                                    | エリられる                                                                                                    |                                                                                                    | 1:1     |
| ×                                                                                                    |                                                                                                    | • • • • • • • • • • • • • • • • • • • •                           | 150 160                                                                                                    |                                                                                                    | . 100                                                                                                    |                                                                                                    | ho    120.                                                                                                    |                                                                                                    | 1                                                                                                    | 160., × |
| 1 2U scan+<br>2 x/um<br>3 -439,99<br>-400,04<br>5 -300.02<br>6 -200.08<br>7 -100.06<br>8 0.02<br>9 100.04<br>10 199.96<br>11 299.95<br>12 400.02<br>13 500.01<br>14 000.04<br>15 689.94<br>15 689.94<br>16 800.05<br>17 889.98<br>19 1099.97<br>20 1199.38<br>21 1300.04<br>15 689.94<br>19 1099.97<br>21 1300.04<br>15 689.94<br>22 1399.98<br>21 1300.05<br>17 889.98<br>23 1500.05<br>24 1600.00<br>25 1700.10<br>26 1700.00<br>26 1700.02<br>27 1900.00<br>28 200.05<br>31 2239.96<br>32 2400.02<br>28 200.05<br>31 2239.96<br>32 2400.02<br>28 200.05<br>31 2239.96<br>32 2400.02<br>28 100.00<br>28 100.00<br>28 1000.02<br>29 2100.04<br>30 200.05<br>31 2239.98<br>32 -399.98<br>33 -499.93<br>34 -499.91<br>35 -399.94<br>36 -300.01<br>44 500.02<br>45 600.04<br>46 700.02<br>48 900.04<br>49 9.92<br>41 200.03<br>50 1099.99<br>48 900.04<br>49 9.92<br>40 90.04<br>49 90.04<br>49 90.04<br>49 90.04<br>49 90.04<br>49 90.04<br>49 90.04<br>49 90.04<br>49 90.04<br>49 90.04<br>49 90.04<br>49 90.04<br>49 900.03<br>50 1099.99<br>51 1199.98<br>52 11300.00<br>50 1099.99<br>51 1199.98<br>52 11300.00<br>50 1099.99<br>51 1199.98<br>52 11300.00<br>50 1099.99<br>51 1199.98<br>52 11300.00<br>50 1099.99<br>51 1199.98<br>52 11300.00<br>50 1099.99<br>51 1199.98<br>52 11300.00<br>50 1099.99<br>51 1199.98<br>52 11300.00<br>50 1099.99<br>51 1199.98<br>52 11300.00<br>50 1099.99<br>51 1199.98<br>52 11300.00<br>50 1099.99<br>51 1199.98<br>52 11300.00<br>50 1099.99<br>51 1199.98<br>52 11300.00<br>50 1099.99<br>51 1199.98<br>52 11300.00<br>50 1099.99<br>51 1199.98<br>52 11300.00<br>50 1099.99<br>51 1199.98<br>52 11300.00<br>50 1099.99<br>50 1199.98<br>50 1199.98<br>50 1 | z/um<br>993.99<br>993.99 | ch1<br>0.00<br>0.00<br>0.00<br>0.00<br>0.00<br>0.00<br>0.00<br>0. | ch2<br>1854.00<br>940.00<br>941.00<br>928.00<br>928.00<br>927.00<br>927.00<br>926.00<br>926.00<br>926.00<br>926.00<br>927.00<br>927.00<br>927.00<br>927.00<br>927.00<br>927.00<br>927.00<br>927.00<br>927.00<br>927.00<br>927.00<br>927.00<br>927.00<br>927.00<br>927.00<br>927.00<br>927.00<br>927.00<br>927.00<br>927.00<br>927.00<br>927.00<br>927.00<br>927.00<br>927.00<br>927.00<br>927.00<br>928.00<br>928.00 | ch3<br>352.00<br>241.00<br>96.00<br>220.00<br>221.00<br>339.00<br>339.00<br>324.00<br>324.00<br>189.00<br>189.00<br>189.00<br>174.00<br>204.00<br>207.00<br>207.00<br>207.00<br>207.00<br>207.00<br>207.00<br>208.00<br>208.00<br>209.00<br>208.00<br>208.00<br>20 | R011_Ch1<br>812_00<br>2185_00<br>5386_00<br>5386_00<br>5289_00<br>6289_00<br>6281_00<br>5638_00<br>6241_00<br>5604_00<br>5604_00<br>5604_00<br>5604_00<br>4889_00<br>4403_00<br>4403_00<br>4403_00<br>4403_00<br>4403_00<br>4403_00<br>4404_00<br>4403_00<br>4404_00<br>4404_00<br>4404_00<br>4404_00<br>4404_00<br>4404_00<br>4404_00<br>4404_00<br>4404_00<br>5010_00<br>5010_00<br>500_00<br>5120_00<br>5229_00<br>5529_00<br>5529_000<br>5529_000<br>5529_000<br>5529_000<br>5529_000<br>5529_000<br>5529_000000000000 | R012_Ch1<br>141.00<br>354.00<br>864.00<br>889.00<br>1043.00<br>936.00<br>721.00<br>541.00<br>351.00<br>274.00<br>355.00<br>355.00<br>355.00<br>355.00<br>355.00<br>355.00<br>355.00<br>345.00<br>355.00<br>345.00<br>355.00<br>347.00<br>355.00<br>347.00<br>355.00<br>347.00<br>356.00<br>347.00<br>356.00<br>347.00<br>356.00<br>347.00<br>356.00<br>347.00<br>356.00<br>347.00<br>356.00<br>311.00<br>250.00<br>885.00<br>1002.00<br>885.00<br>1002.00<br>885.00<br>1002.00<br>885.00<br>1002.00<br>885.00<br>311.00<br>255.00<br>345.00<br>311.00<br>255.00<br>311.00<br>255.00<br>311.00<br>255.00<br>311.00<br>255.00<br>265.00<br>265.00<br>275.00<br>265.00<br>275.00<br>27 | R013 Ch1<br>461 .00<br>2855.00<br>4512.00<br>4438.00<br>3884.00<br>2451.00<br>1584.00<br>3884.00<br>993.00<br>993.00<br>993.00<br>993.00<br>933.00<br>1158.00<br>1158.00<br>1085.00<br>938.00<br>937.00<br>1085.00<br>937.00<br>1085.00<br>937.00<br>1061.00<br>1061.00<br>1061.00<br>1071.00<br>3977.00<br>3977.00<br>3977.00<br>3977.00<br>3977.00<br>3977.00<br>3977.00<br>3977.00<br>3782.00<br>425.00<br>1344.00<br>2767.00<br>3788.00<br>3788.00<br>3788.00<br>3788.00<br>3788.00<br>3788.00<br>1170.00<br>3788.00<br>3788.00<br>3788.00<br>1171.00<br>1071.00<br>1071.00<br>1081.00<br>1128.00<br>1284.00<br>1128.00<br>1284.00<br>1128.00<br>1284.00<br>1128.00<br>1284.00<br>1128.00<br>1284.00<br>1128.00<br>1284.00<br>1284.00<br>1128.00<br>1284.00<br>1284.00 | R014 Ch1<br>2095.00<br>5309.00<br>8915.00<br>11174.00<br>12823.00<br>14152.00<br>15220.00<br>18316.00<br>18311.00<br>17387.00<br>17397.00<br>17263.00<br>17764.00<br>17769.00<br>1693.00<br>1693.00<br>16761.00<br>16764.00<br>17407.00<br>17407.00<br>17407.00<br>17407.00<br>17407.00<br>17674.00<br>17674.00<br>17675.00<br>16675.00<br>16765.00<br>16765.00<br>16765.00 | 1CR(Time)+<br>1000000.00+<br>500000.00+<br>500000.00+ |         |

Figure 2. 変換後のデータの中身

2D Data Viewer での表示

- 12. "2D\_Data\_Viewer\_64bit.exe"を起動
- 13. 実行ボタン (⇒) を押す
- 14. Directory から目的ファイルを格納しているフォルダを選択
- 15. File1 に格納データが出力されている
- 16. 目的データを選ぶと右のマップに表示され
- 17. カラーバランスは"Scale reset"で行える、マニュアル行いたい場合は画像左のバーを調整
- 18. 画像の選択は画像左上のプルダウンメニューから行う(ROI1\_Ch1, ROI2\_Ch1…がそれぞれ、上記の"MCA\_converter\_64bit.exe"で選択した ROI#に対応する画像である)
- 19. RGB 画像が欲しい場合は上の 3 画面に目的画像を選択する。左から RGB の順でセレクトされる。 カラーバランスを保持したまま重ねるので注意
- 20. 測定で新しいデータが表示されない場合は file reload ボタンで再読み込み
- 21. 画像の出力は save text image (all)か save bmp(map1-6:今表示されている画像のみ)で行える
- 22. この Vi による出力後に ImageJ などの画像解析ソフトウェアで画像編集や解析が可能である

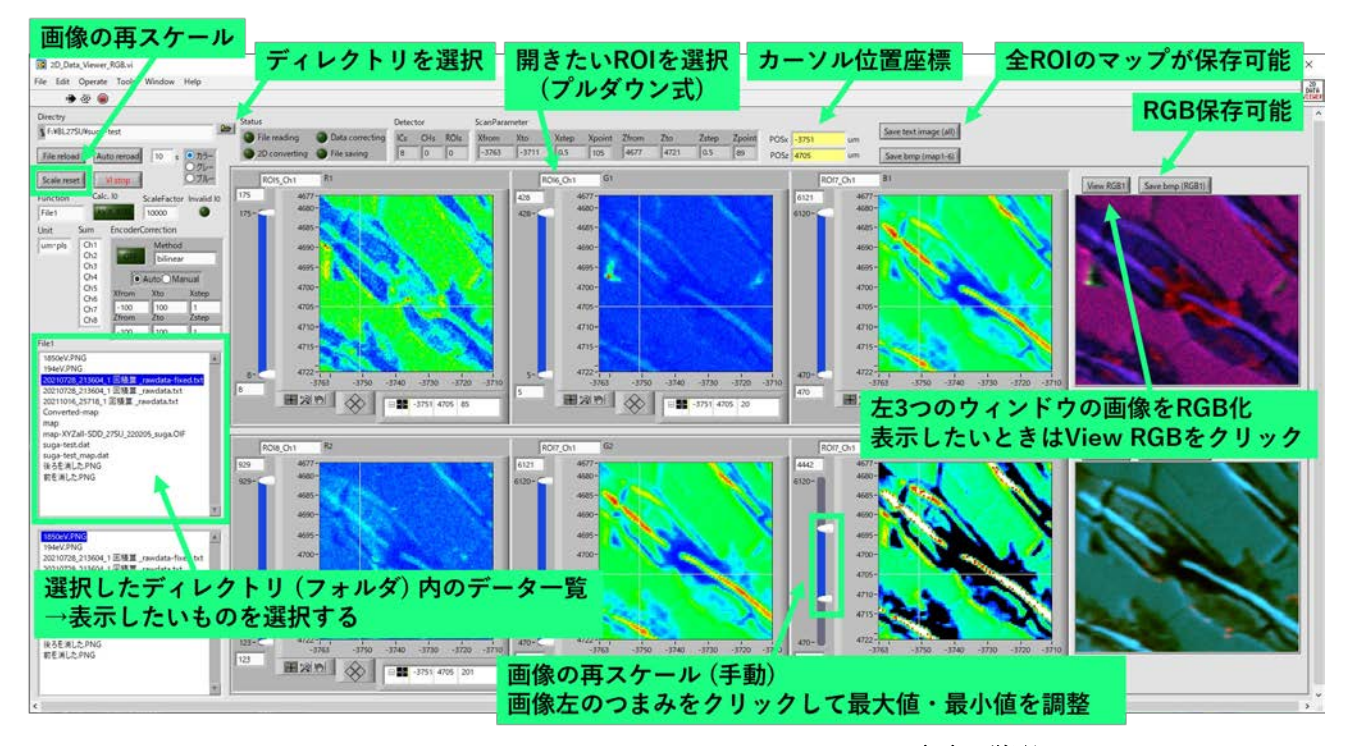

Figure 3. 2D\_Data\_Viewer\_64bit\_v3.0.0.x.exe の画面と説明